## NoodleTools

1) How to login to Noodle tools.

Students in most cases should already have a Noodletools password. You can go to Noodletools and reset your password. The username is the same as your login to the network.

A) To reset your password:

In this case you would go to Noodletools homepage and on the top right corner click login. On the next webpage click on the link that says "I forgot my password." Then fill out the requested information. You should use your school email to help reset the password. If you do not have the password to your school email go to the CHS Library or the Career Center to have your password reset.

Reset password link:

http://www.noodletools.com/login.php?ACTION=forgot\_login&ver=&group=&code=&oid= Your username should be the same as your login to the network.

B) To create an account:

If you do not have an account and would like to create one go here: <u>http://www.noodletools.com/login.php?ACTION=reg&ver=&group=&code=&oid=</u> Your login should be the same login as the login for the network.

Ask at the CHS Library for a username and password.

C) To login to Noodletools: http://www.noodletools.com/

Then click on login on the top right corner. Your login is your school ID

- D) If all else fail talk to someone at the CHS Library. The administrator to Noodletools for CHS can help you.
- 2) Once you login to Nootletools you then have to create a project.

| My Projects                       |                         | Noc     | odleTools | jects Dashbo        | bard Bibliogra                    | phy Notecards Pap<br>Welcome, osullivan | per     | Ţ              | Create a New Project |
|-----------------------------------|-------------------------|---------|-----------|---------------------|-----------------------------------|-----------------------------------------|---------|----------------|----------------------|
| Description                       | Style                   | Level   | Sources   | Notes               | Created                           | Modified (EST)                          | Shared? | Collaborating? |                      |
| Click Create a New Project to beg | in writing your bibliog | iraphy. |           |                     |                                   |                                         |         |                |                      |
|                                   |                         |         |           | Copyright © NoodleT | Fools Inc.   <u>Privacy Polic</u> | y   Terms of Service   Legal            |         |                |                      |

3) Then you should pick MLA and Advanced unless otherwise directed.

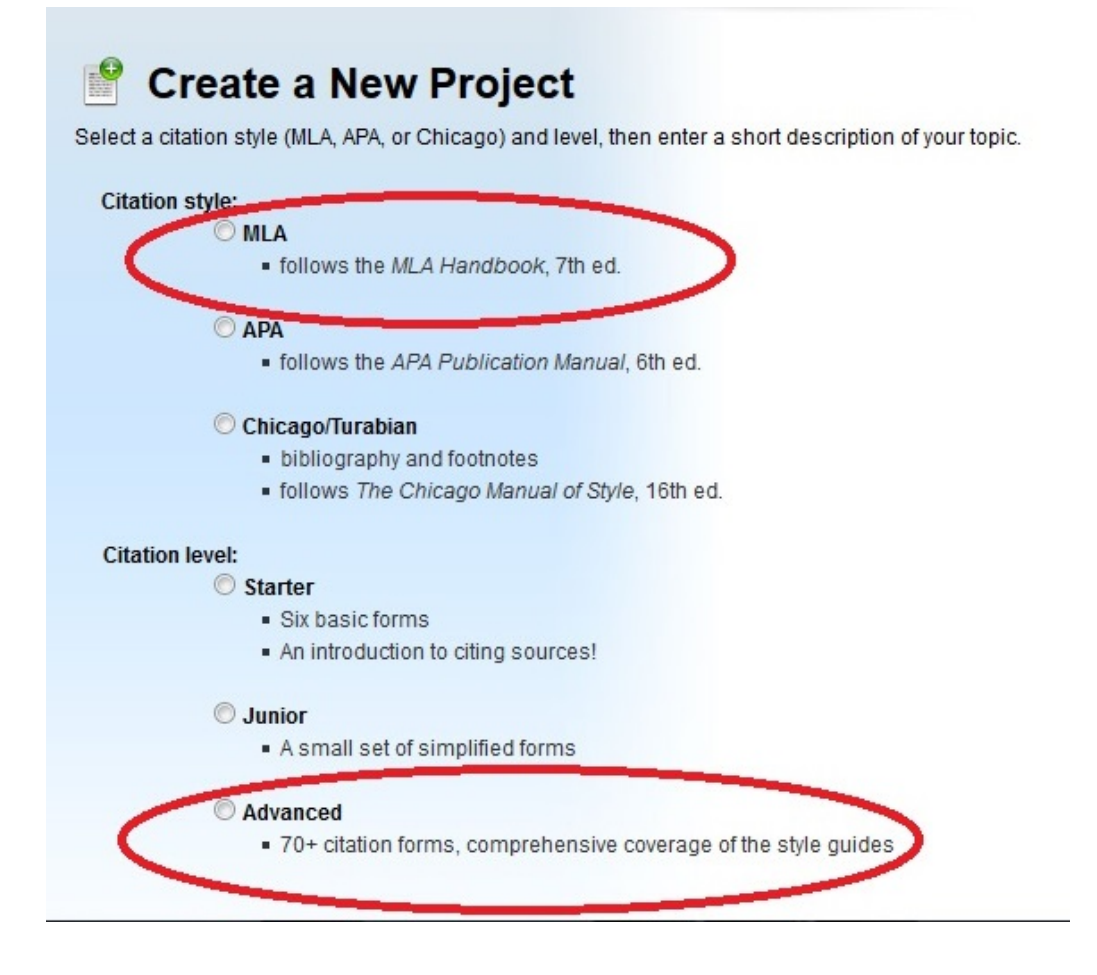

Type a description and click create project.

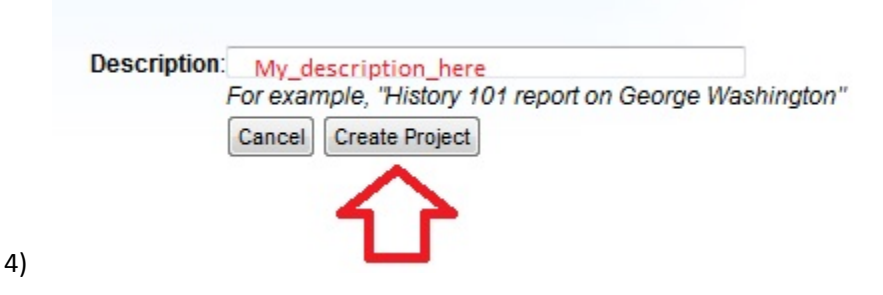

5) You have to fill out a research question and a thesis.

| 🔘 Dashboard                       |                                                                                                    |  |  |  |  |
|-----------------------------------|----------------------------------------------------------------------------------------------------|--|--|--|--|
| Project: My_Description_here      |                                                                                                    |  |  |  |  |
| Research Question:                | How hard is it to learn how to use NoodleTools?                                                           |  |  |  |  |
| Thesis / Main Claim / Hypothesis: | I think that with good directions most people can learn how to use NoolTools in one lesson?               |  |  |  |  |
| History:                          | Project Created: 11/26/14 08:20 AM   Updated: 11/26/14 08:20 AM   30-day log of work done on this project |  |  |  |  |
| L                                 |                                                                                                    |  |  |  |  |

7) You can fill out a to-Do-List with all of your projects.

| To Do List                                                   |          |                 |                         |  |  |
|--------------------------------------------------------------|----------|-----------------|-------------------------|--|--|
| To Do Items                                                  | Due Date | Completed (EST) | 🕃 Add to-do item        |  |  |
| I need to write a presentation about how to use NoodleTools. | 12/01/14 | Not completed.  | <b>∂</b> <sup>*</sup> [ |  |  |
|                                                              |          |                 | click here              |  |  |

8) There are two menus that you can use to access work cited/bibliography, notecards and paper.

| Works Cited<br>MLA Advanced<br>0 entries |  |
|------------------------------------------|--|
| Notecards & Outline<br>0 notecards       |  |
| Paper<br>Start in Google Docs            |  |

9) You are going to want to create bibliographies using NooleTools. Pick the type of source that you are citing. Then click "Create Citation."

| M        | A Works Cited                                                                                                    |     |                                                      |
|----------|----------------------------------------------------------------------------------------------------|-----|------------------------------------------------------|
| Cite a:  | <select a="" citation="" type=""></select>                                                                                              | -   | Create Citation                                      |
|          | <select a="" citation="" type=""></select>                                                                                              | -   |                                                      |
| Notecard | Commonly Cited<br>Book<br>Database<br>Journal<br>Magazine<br>Newspaper<br>Reference Source (Dictionary, Encyclopedia, etc.)<br>Web Site | III | ecard not linked to a citation)   Show<br>Citation ₹ |
|          | Periodicals<br>Conference Proceedings<br>Journal<br>Magazine<br>Newsletter<br>Newspaper<br>Reprinted Article                            |     | Copyright © ≀                                        |
|          | Nonperiodicals<br>Anthology/Collection (Poems, Stories, etc.)                                                                           | -   |                                                      |

## Fill out the form.

| Quick cite:    | Copy & paste a citation | Import: ISB | 3N                        | S                     | earch                   | Worl               |
|----------------|-------------------------|-------------|---------------------------|-----------------------|-------------------------|--------------------|
| Print          | Web Site                | Database    | eBook File                | Microform             |                         | -                  |
| – Chapter o    | r Section               |             | C                         | Change to: Select     |                         |                    |
| the book as a  | whole.                  |             | ook, or (b) the author of | the chapter/part is a | lso the author a        | and only contribut |
| Contributors t | o section:              | First name  | Middle name               | Last nam              | e or group              | Suffix             |
| Contributors t | o section:<br>Role      | First name  | Middle name               | Last nam              | e or group<br>+ Add and | Suffix             |

11) You can make annotations at the bottom of the form.

| Annotation      |                                                                                                    |
|-----------------|----------------------------------------------------------------------------------------------------|
| Annotation [ Wh | nat is an annotation? ]:                                                                                            |
| BIU             |                                                                                                    |
|                 |                                                                                                    |
|                 |                                                                                                    |
|                 |                                                                                                    |
|                 |                                                                                                    |
|                 |                                                                                                    |
|                 |                                                                                                    |
|                 |                                                                                                    |
|                 |                                                                                                    |
|                 |                                                                                                    |
| 18:             | ✓ Include this source in my final works cited                                                                       |
| Always          | In MLA style, all of your sources are typically included in your final works cited. You may uncheck this ox if your |
| Included        | wish to omit this entry for any reason.                                                                             |
|                 | Submit Cancel                                                                                                    |

- 12) When you are done you hit submit.
- 13) To go to the Note-cards click here.

14) Use the note-cards and outlines in NoodleTools.

| Notecards                                           | Search: Keyword - Search @ and O o |
|-----------------------------------------------------|------------------------------------|
| Notecard Tableton                                   | Outline                            |
| Click the New Notecard button to create a notecard. | 0 notecards selected               |
| New Notecards Do not show more tips Close           | I. Topic<br>A. Subtopic            |
|                                                     |                                    |
|                                                     |                                    |
|                                                     |                                    |
| Move 10 >>                                          |                                    |
|                                                     |                                    |

- 15) It is always a good idea to create an outline when writing. Even a very short outline can be helpful.
- 16) When you are writing you can paraphrase, summarize or use quotations.
- 17) Quotations are when you use someone's exact words. You put quotations marks around the statement. " "

Example "Change is the law of life. And those who look only to the past or present are certain to miss the future." -John F. Kennedy

- 18) Paraphrasing is when you say it in your own words. You still cite the source but you use your own words.
- 19) In NoodleTools you can use your note-cards to paraphrase or quote something.

| New | Notecard                                    |                   |                                                                                                    |                |                   |
|-----|---------------------------------------------|-------------------|----------------------------------------------------------------------------------------------------|----------------|-------------------|
|     | Title (Main Idea)                           |                   | Source<br>None                                                                                                    | <b>v</b>       | Pages             |
|     | Direct Quotation                            | How do I do this? | URL                                                                                                    |                |                   |
|     | Paragraph • Font Family • Font Size • B I U |                   |                                                                                                    |                |                   |
|     | А4 0%   ッ ♥   田 田 徳 健   ー   単 車 車           |                   | My Tags                                                                                                    | Tags           |                   |
| 1   | 🛅 🎘 🎒 膋 🕶 ABG 🛕 • 💇 • 📿   Ω HTTL   ∞ 🔅 💆    |                   | Select a tag 🚩                                                                                                    |                |                   |
| 2   | Words:0 Chars: 0                            |                   | Pile                                                                                                    |                |                   |
|     |                                             |                   | Select A Pile                                                                                                    |                |                   |
| 1   |                                             |                   | Paraphrase or Summary                                                                                                    |                | How do I do this? |
|     |                                             |                   | aa A 2 Luo oo Lite at the second second seco | <u> </u>       |                   |
|     |                                             |                   |                                                                                                    |                |                   |
|     |                                             |                   |                                                                                                    | HTML Geo gia 👱 |                   |
|     |                                             |                   | Wolds.0 Chais. 0                                                                                                    |                |                   |
|     |                                             |                   |                                                                                                    |                |                   |
|     |                                             |                   |                                                                                                    |                |                   |
| L   |                                             |                   |                                                                                                    |                |                   |
|     |                                             |                   |                                                                                                    |                |                   |
|     |                                             |                   |                                                                                                    |                |                   |
|     |                                             |                   |                                                                                                    |                |                   |
|     |                                             |                   |                                                                                                    |                |                   |

- 20) I recommend using a thesaurus to help you find different words. You should also use a dictionary because some of the words in a thesaurus do not mean the same thing.
- 21) Summaries give you the main ideas or main points in a passage.

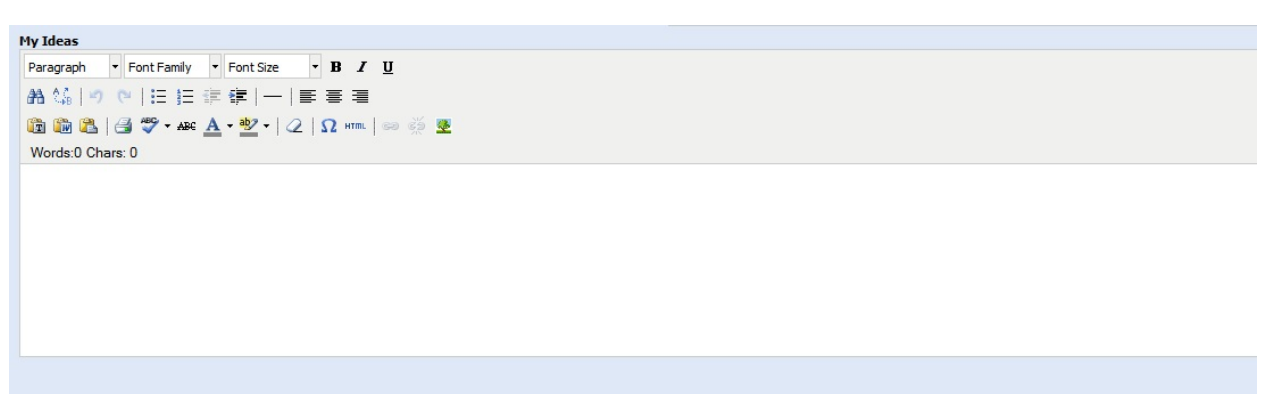

- 22) After you fill out a note-card you have to cite the author and page number. Example (O'Sullivan 19)
- 23) If you have more than one author then you have to cite more than one author.

Example: (O'Sullivan and Smith 19)

- 24) You also need corresponding bibliographies to go with citations.
- 25) An author can also be a government, magazine, university, newspaper or an organization.
- 26) After you fill out your note-cards you can use that information in your report. NoodleTools integrates with Google Documents. If you have a Gmail account then you have a Google Documents account. If you don't then use Word or another program.

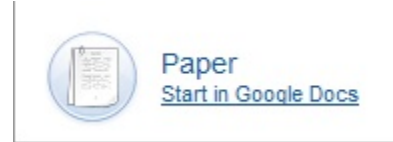

- 27) You should also get into the habit of looking up common questions about grammar online. There are a number of common grammar mistakes that we read online all of the time. They are so common that many people do not think they exist.
- 28) Turnitin.com is an anti-plagiarism website that gives you feedback about how many similar words you are using compared to your sources.

http://turnitin.com/

- 29) It is possible to plagiarize something without even knowing it. There are different levels of plagiarism.
- 30) Also, it is important to ask questions when you are doing writing. The purpose of doing writing is to learn by doing the process. All writers are learning. We learn by asking questions and looking for answers.